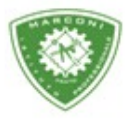

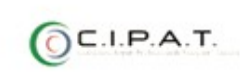

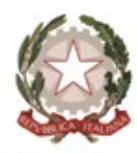

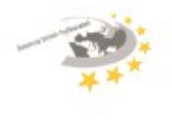

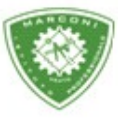

Guglielmo Marconi

Industria e Artigianato per il made in Italy - Manutenzione e Assistenza Tecnica Design della Comunicazione Visiva e Pubblicitaria - Agenzia Formativa

## Guida utilizzo prenotazione colloqui

Per poter gestire la prenotazione per i colloqui con i docenti, nei periodi configurati, collegarsi a http://web.spaggiari.eu e loggarsi con le credenziali fornite dalla segreteria al momemnto del ritiro del libretto delle giustificazioni.

La prima schermata è:

| CUOLATTIVA                    | I servizi per la famiglia                         | 📩 Esci          |
|-------------------------------|---------------------------------------------------|-----------------|
| ultimo accesso:               |                                                   | P. 'G. MARCONI' |
| ANNO PRECEDENTE               | Vai all'a.s. 2014/2015<br>Vai all'anno precedente | Aioto           |
| 15 OGGI<br>Oggi a scuola      | Cosa si è fatto oggi a scuola                     | 2<br>Aiuto      |
| DIDATTICA<br>materiali        | Materiale didattico                               | 2<br>Aluto      |
| ASSENZE<br>Consulta assenze   | Le assenze di SULEJMAN                            | ?               |
| VOTI<br>Consulta voti         | Controlla i voti di SULEJMAN                      | 2<br>Auto       |
|                               | Prenota colloquio con docente                     | ?               |
| SPORTELLO<br>Prenotazione     | Prenota attività di sportello                     | ?               |
|                               | Argomenti svolti a lezione                        | ?<br>Akto       |
| AGENDA<br>Agenda della classe | Esercitazioni programmate                         | ?               |
|                               | Note disciplinari e annotazioni                   | ?<br>Aiuto      |
| BACHECA<br>Bacheca online     | Consulta la bacheca                               | ?<br>Aiuto      |
| SCRUTINI<br>Esito             | Esito Scrutini                                    | ?               |
| ACCOUNT                       | Gestisco i miei dati                              | 2               |

## Cliccare su *colloqui*

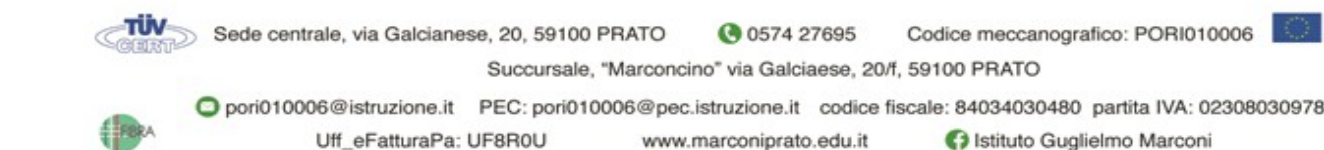

Erasmus+

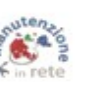

Uff\_eFatturaPa: UF8R0U www.marconiprato.edu.it

Rete FIBRA

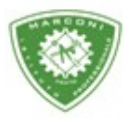

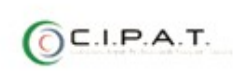

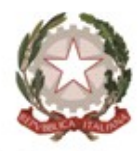

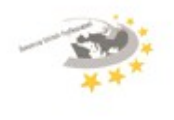

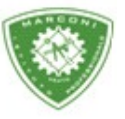

Guglielmo Marconi

Industria e Artigianato per il made in Italy - Manutenzione e Assistenza Tecnica Design della Comunicazione Visiva e Pubblicitaria - Agenzia Formativa

| COULT COULT                                                                                                    | 10.76                                                                                                    | Collogui                                              |                                                                                                    |                                                                |                 |                      |                                                                  |           |                                                           |                                     | LASSEV/I                      |  |  |  |  |
|----------------------------------------------------------------------------------------------------|----------------------------------------------------------------------------------------------------|-------------------------------------------------------|----------------------------------------------------------------------------------------------------|----------------------------------------------------------------|-----------------|----------------------|------------------------------------------------------------------|-----------|-----------------------------------------------------------|-------------------------------------|-------------------------------|--|--|--|--|
| iloqui settimanali<br>TECNICA                                                                                                    | Sietro Co                                                                                                    |                                                       | VE E AS                                                                                                    | TENZIO                                                         | MAN             | se <b>1B</b>         | lla clas                                                         | nali de   | ettimar                                                   |                                     | Co                            |  |  |  |  |
|                                                                                                    | Giu                                                                                                    | Mag                                                   | Apr                                                                                                    | Feb Mar                                                        | Gen             | Dic                  | Nov                                                              | Ott       | Set                                                       |                                     |                               |  |  |  |  |
|                                                                                                    | /11/2015                                                                                                    | enerdi - 06                                           | v                                                                                                    |                                                                |                 | giovedi - 05/11/2015 |                                                                  |           |                                                           |                                     |                               |  |  |  |  |
|                                                                                                    |                                                                                                    |                                                       |                                                                                                    |                                                                |                 |                      |                                                                  |           |                                                           |                                     |                               |  |  |  |  |
| alle 09:00 alle 10:00 Preneza                                                                                                    | 1/11/2015<br>d                                                                                                    | nartedî - 10                                          | n<br>Geograpia-                                                                                            | docente                                                        | erata           | ille 10:00 🧧         | dalle 09:00 a                                                    | 9/11/2015 | lunedi - 0<br>10+1                                        | TECN: ETE                           | Jocente                       |  |  |  |  |
| alle 09:00 alle 10:00 Preneza<br>alle 10:00 alle 10:50 Preneza                                                                                                    | 0 <b>/11/2015</b><br>d<br>d                                                                                                    | nartedi - 10<br>SICA-                                 | n<br>Geographi<br>Educacióne Pr                                                                            | docente<br>docente                                             | enota           | ile 10:00            | dalle 09:00 a<br>dalle 13:00 a                                   | 9/11/2015 | lunedi - O<br>ICHE<br>EGRATE                              | TECN. E TE                          | Docente                       |  |  |  |  |
| alle 09:00 alle 10:00 Prences<br>alle 10:00 alle 10:50 Prences<br>alle 12:00 alle 13:00 Prences                                                                                                    | //11/2015<br>d<br>d<br>o                                                                                                    | nartedi - 10<br>504-<br>9475                          | n<br>Geograpia-<br>Educatione Pr<br>Science Integ                                                          | docente<br>docente<br>docente                                  | enda<br>enota   | ile 10:00 🚦          | dalle 09:00 a<br>dalle 13:00 a                                   | 9/11/2015 | <b>lunedi - 0</b><br>00+€<br>Egrate                       | TECN, ETE<br>SCIENCE IN             | Docente<br>Docente            |  |  |  |  |
| alle 09:00 alle 10:00 Prences<br>alle 10:00 alle 10:50 Prences<br>alle 12:00 alle 13:00 Prences<br>resso sede centrale<br>alle 12:00 alle 13:00 Prences                                                                                                    | l/11/2015<br>d<br>d<br>g<br>d<br>d<br>d                                                                                                    | nartedî - 10<br>5164-<br>9478                         | R<br>GEOGRAPIA-<br>EDUCADIONE PR<br>SCIENCE INTEG<br>SCIENCE INTEG                                         | docente<br>docente<br>docente<br>docente                       | enota           | ile 10:00 🚦          | dalle 09:00 i<br>dalle 13:00 i                                   | 9/11/2019 | lunedi - O<br>ICHE<br>IGRATE                              | TECN. E TE<br>SCIENCE IN            | Docente<br>Docente            |  |  |  |  |
| alle 09:00 alle 10:00 Pressoa<br>alle 10:00 alle 10:50 Pressoa<br>alle 12:00 alle 13:00 Pressoa<br>alle 12:00 alle 13:00 Pressoa<br>alle 12:00 alle 13:00 Pressoa                                                                                            | //11/2015<br>d<br>d<br>d<br>e<br>d                                                                                                    | nartedi - 10<br>SICA-<br>RATE<br>RATE<br>SIOVEdi - 12 | n<br>GEOGRAPIA-<br>EDUCADIONE PR<br>SCIENCE INTEG<br>SCIENCE INTEG                                         | docente<br>docente<br>docente<br>docente                       | 1000)<br>(1102) | ile 10:00            | dalle 09:00 a<br>dalle 13:00 a<br>15                             | 9/11/2019 | Iunedi - 0<br>IICHE<br>IGRATE<br>mercoledi -              | tech. ete<br>Scienze in             | Docente<br>Docente            |  |  |  |  |
| alle 09:00 alle 10:00 Prenoza<br>alle 10:00 alle 10:50 Prenoza<br>alle 12:00 alle 13:00 Prenoza<br>alle 12:00 alle 13:00 Prenoza<br>alle 09:00 alle 10:00 Prenoza                                                                                            | V/11/2015<br>d<br>d<br>d<br>v<br>v/11/2015<br>d<br>p<br>d<br>d<br>d<br>d<br>d<br>d<br>d<br>d<br>d<br>d<br>d<br>d<br>d<br>d<br>d<br>d<br>d                | nartedi - 10<br>DCA-<br>RATE<br>RATE<br>ziovedi - 12  | R<br>GEOGRAPIA -<br>EDUCIDIONE PR<br>SCIENCE IN/TEG<br>SCIENCE IN/TEG<br>SCIENCE IN/TEG<br>IN/SLESE-       | docente<br>docente<br>docente<br>docente<br>docente            | enda<br>enda    | ile 10:00 👔          | dalle 09:00 a<br>dalle 13:00 a<br>1 <b>5</b><br>dalle 09:00 a    | 9/11/2019 | Iunedi - 0<br>IICHE<br>EGRATE<br>mercoledi -<br>- STORIA- | TECK, ETE<br>SCIENCE IN<br>LINCOLAE | Docente<br>Docente<br>Docente |  |  |  |  |
| alle 09:00 alle 10:00 Presso<br>alle 10:00 alle 10:50 Presso<br>alle 12:00 alle 13:00 Presso<br>alle 12:00 alle 13:00 Presso<br>alle 09:00 alle 10:00 Presso<br>alle 09:00 alle 10:00 Presso                                                                 | //11/2015<br>d<br>d<br>d<br>d<br>d<br>d<br>d<br>d<br>d<br>d<br>v<br>//11/2015<br>d<br>d<br>d                                                             | nartedi - 10<br>SICA-<br>EATE<br>giovedi - 12<br>PATE | n<br>GEOGRAPIA-<br>EDUCIZIONE Pr<br>SCIENCE INTEG<br>SCIENCE INTEG<br>INCLESE-<br>SCIENCE INTEG            | docente<br>docente<br>docente<br>docente<br>docente<br>docente | enda<br>enda    | ile 10:00 🔮          | dalle 09:00 a<br>dalle 13:00 a<br>dalle 09:00 a<br>dalle 09:00 a | 9/11/2019 | Iunedi - 0<br>NDE<br>EGRATE<br>mercoledi -<br>-STORIA-    | TECK ETE<br>SOERE IN<br>LUNGUAE     | Docente<br>Docente<br>Docente |  |  |  |  |
| alle 09:00 alle 10:00 Presso<br>alle 10:00 alle 10:50 Presso<br>alle 12:00 alle 13:00 Presso<br>alle 12:00 alle 13:00 Presso<br>alle 12:00 alle 10:00 Presso<br>alle 09:00 alle 10:00 Presso<br>alle 09:00 alle 10:00 Presso<br>alle 10:00 alle 10:50 Presso | //11/2015<br>d<br>d<br>d<br>v<br>d<br>d<br>v<br>v/11/2015<br>d<br>d<br>d<br>d<br>d<br>d<br>d<br>d<br>d<br>d<br>d<br>d<br>d<br>d<br>d<br>d<br>d<br>d<br>d | nartedi - 10<br>SICA-<br>RATE<br>giovedi - 12<br>RATE | R<br>GEOGRAPIA-<br>EDUCIZIONE Pr<br>SOENCE INTEG<br>SOENCE INTEG<br>INCLESE-<br>SOENCE INTEG<br>TECHOLOGIE | docente<br>docente<br>docente<br>docente<br>docente<br>docente | enald<br>enald  | ile 10:00 👔          | dalle 09:00 a<br>dalle 13:00 a<br>dalle 09:00 a<br>dalle 09:00 a | 9/11/2019 | Iunedi - 0<br>ICHE<br>IGRATE<br>mercoledi -<br>-STORIA-   | TECK ETE<br>SCIENZE IN<br>LUNCOAE   | Docente<br>Docente<br>Docente |  |  |  |  |

- 1. Selezionare il mese
- 2. In corrispondenza del giorno decidere a quale docente si vuole prenotare il colloquio e cliccare su *prenota*

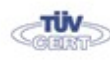

Sede centrale, via Galcianese, 20, 59100 PRATO (© 0574 27695 Codice meccanografico: PORI010006 Succursale, "Marconcino" via Galciaese, 20/f, 59100 PRATO

Erasmus+

Rete FIBRA

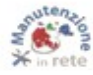

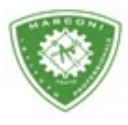

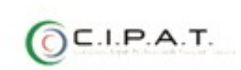

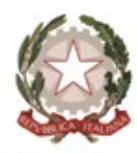

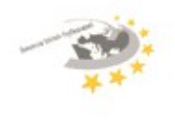

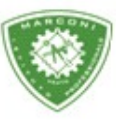

" Guglielmo Marconi

Industria e Artigianato per il made in Italy - Manutenzione e Assistenza Tecnica Design della Comunicazione Visiva e Pubblicitaria - Agenzia Formativa

| ichiedo un colloquio                       | con il prof. LEONARDO PAPINI |
|--------------------------------------------|------------------------------|
| ll giorno 2015-11                          | -09 dalle 09:00 alle 10:00   |
| Posizione                                  | e prenotata <mark>4</mark> ~ |
| Numero Cellu<br>facoltativo in caso di dis | lare:                        |
|                                            |                              |

Inserire il numero di cellulare e cliccare su conferma.

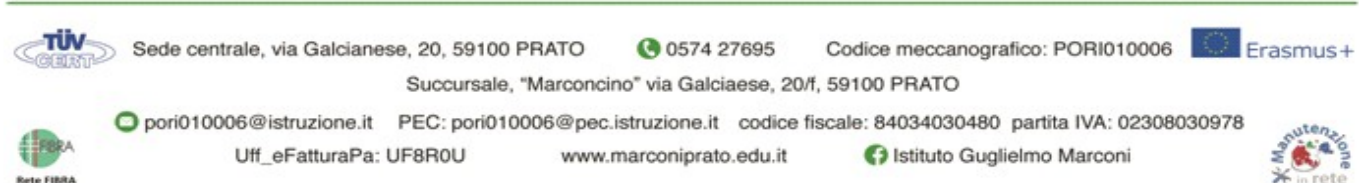

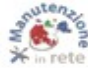

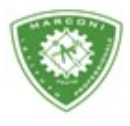

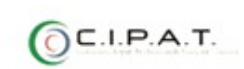

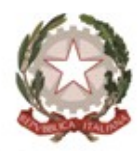

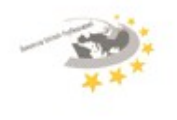

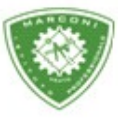

" Guglielmo Marconi

Industria e Artigianato per il made in Italy - Manutenzione e Assistenza Tecnica Design della Comunicazione Visiva e Pubblicitaria - Agenzia Formativa

| 1.00                 | EVIVA                                   | Colloqui |                                  |              |        |                                          |     |                                                                          |                                     |                 | <u> </u>                                                                                                    | Esci                                             |
|----------------------|-----------------------------------------|----------|----------------------------------|--------------|--------|------------------------------------------|-----|--------------------------------------------------------------------------|-------------------------------------|-----------------|----------------------------------------------------------------------------------------------------|--------------------------------------------------|
|                      |                                         |          |                                  |              |        |                                          |     |                                                                          |                                     | LP. "G          | MARCONI                                                                                                    |                                                  |
| 6                    | ollogui settimai                        | nali de  | ella class                       | se <b>1B</b> | MAN    | UTEN                                     |     |                                                                          | In                                  | dietro <u>d</u> | Colloqui settimanali                                                                                                    | Colloqui gene                                    |
|                      | Set                                     | Ott      | Nov                              | Dic          | Gen    | Feb                                      | Mar | Apr                                                                      | Mag                                 | Giu             | 1                                                                                                    | <u>.</u>                                         |
| giovedi - 05/11/2015 |                                         |          |                                  |              |        |                                          |     | 1                                                                        | venerdi - 0                         | 6/11/2015       | 5                                                                                                    |                                                  |
| Docente              | lunedi - 0<br>98. inarta fissia associe | 9/11/201 | <b>5</b><br>dall <u>e 0910 a</u> | alle 10:00   | ~      | docente                                  |     | CEOGRAPH.                                                                | nartedi - 1                         | 0/11/2015       | 5<br>dalle 09:00 alle 10:0                                                                                                    | 0 Preneta -                                      |
| Docente              | SCENEE INTEGRATE                        |          | dalle 13:00 al                   | le 14:00     | renota | docente                                  |     | EDUCAZIONE FI                                                            | 5164-                               |                 | daile 10:00 alle 10:5                                                                                                    | 0 Prenoza                                        |
|                      |                                         |          |                                  |              |        |                                          |     |                                                                          |                                     |                 |                                                                                                    |                                                  |
|                      |                                         |          |                                  |              |        | docente                                  |     | SCIENCE INTEG                                                            | RATE_+                              |                 | dalle 12:00 alle 13:0<br>presso sede centrale                                                                                                    | 0 Prenota                                        |
|                      |                                         |          |                                  |              |        | docente<br>docente                       |     | SCIENCE INTEG                                                            | RATE_+<br>RATE_+                    |                 | dalle 12:00 alle 13:0<br>presso sede centrale<br>dalle 12:00 alle 13:0                                                                                | 0 Prenziza<br>0 Prenota                          |
|                      | mercoledi -                             | 11/11/2  | 015                              |              |        | docente<br>docente                       |     | SCIENCE INTEG                                                            | RATE<br>RATE<br>giovedi - 1         | 2/11/2015       | dalle 12:00 alle 13:0<br>presso sede centrale<br>dalle 12:00 alle 13:0                                                                                | 0 Prenzia<br>0 Prenzia                           |
| Docente              | mercoledi -<br>LINCOLE STORIA-          | 11/11/2  | 0 <b>15</b><br>dalle 09:00 al    | le 10:00     | renota | docente<br>docente<br>docente            |     | SCIENCE INTEG                                                            | eurr<br>eurr<br>giovedî - 1         | 2/11/2015       | dalle 12:00 alle 13:0<br>presso sede centrale<br>dalle 12:00 alle 13:0<br>+ = + = + = + = + = + = + = + = + = + =                                     | 0 Prenota<br>0 Prenota<br>0 Prenota              |
| Docente              | mercoledi -<br>LINGULESTORA-            | 11/11/20 | 0 <b>15</b><br>dalle 09:00 al    | le 10:00     | rensta | docente<br>docente<br>docente<br>docente |     | SCIENCE INTEG<br>SCIENCE INTEG<br>                                       | RATE<br>RATE<br>giovedi - 1<br>RATE | 2/11/2015       | dalle 12:00 alle 13:0<br>presso sede centrale<br>dalle 12:00 alle 13:0<br>i<br>dalle 09:00 alle 10:0<br>presso sede centrale<br>dalle 09:00 alle 10:0 | 0 Prenosa<br>0 Prenosa<br>0 Prenosa              |
| Docente              | mercoledi -<br>LINGULESTORIL-           | 11/11/2  | 0 <b>15</b><br>dalle 09:00 al    | le 10:00 🚦   | teno(  | docente<br>docente<br>docente<br>docente |     | SCIENCE INTEG<br>SOERCE INTEG<br>INCLESE-<br>SOERCE INTEG<br>TECNICLOGIE | eart<br>eart<br>giovedi - 1<br>eart | 2/11/2015       | dalle 12:00 alle 13:0<br>presso sede centrale<br>dalle 12:00 alle 13:0<br>+ = + = + = + = + = + = + = + = + = + =                                     | 0 Prenota<br>0 Prenota<br>0 Prenota<br>0 Prenota |

La nuova schermata sarà la foto sopra e nel caso in cui si voglia cancellare la prenotazione cliccare sulla  $\underline{X}$  si aprirà una finestra cliccare su conferma

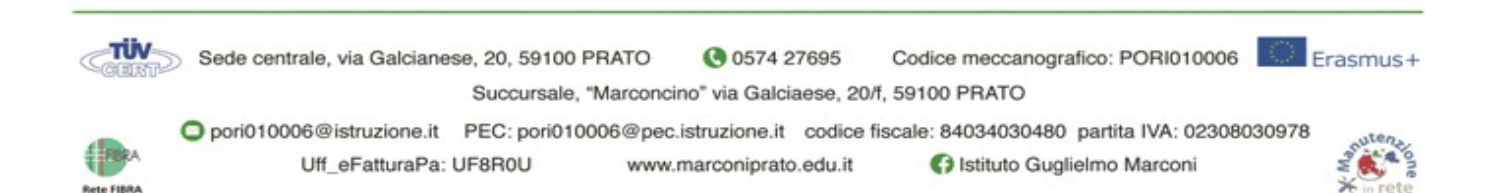